直播登入與線上學分認證教學

### Step1:

#### 連結直播網址

http://immunology.telemed.tw

Step2:

進入直播首頁

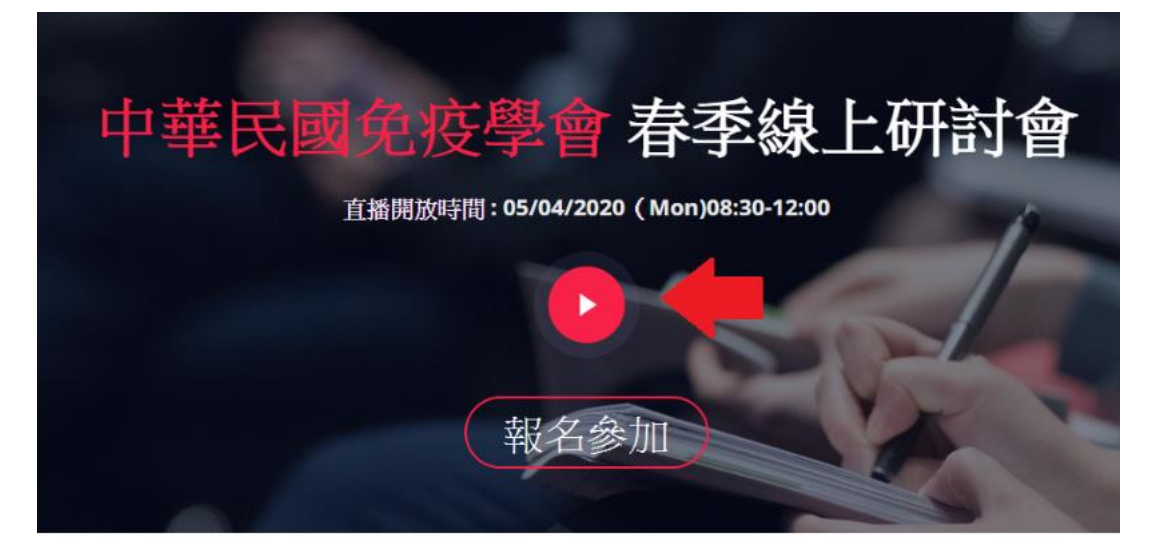

Step3:

| 民國免疫<br>nese Society of Imi | 請填寫姓名/信箱作為認證使用 | ×   | 了 贊助 | 聯  |
|-----------------------------|----------------|-----|------|----|
|                             | 姓名             |     |      |    |
|                             | Email          |     |      |    |
|                             | 開始觀看直播         |     |      |    |
|                             |                |     |      |    |
|                             | すたきなみままが       | ÷ r | ***  | I. |

輸入報名時填寫的姓名與信箱作為登入直播驗證

#### Step4:

進入直播觀看介面

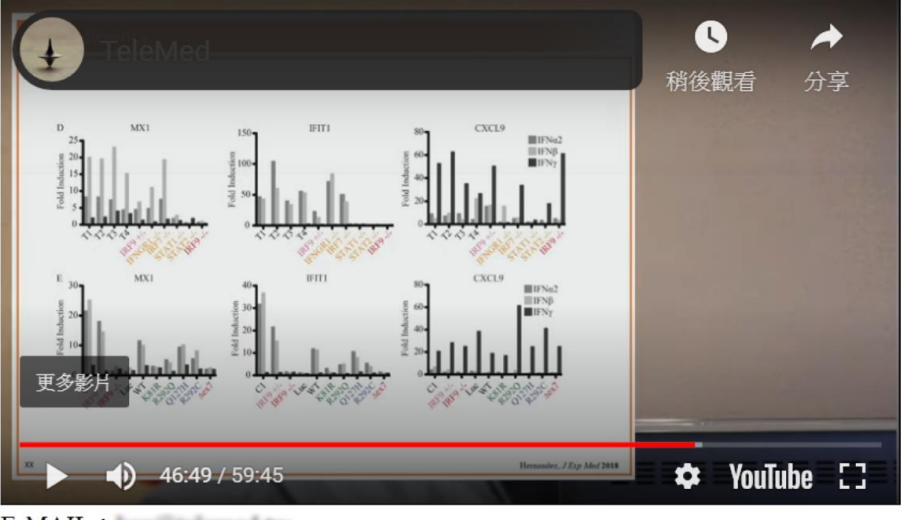

E-MAIL: 姓名:王曉明 當前時間:2020-04-29 21:39:10 星期三 本次觀看時間:172秒 課程完成後按此按鈕領取學分

## Step5:

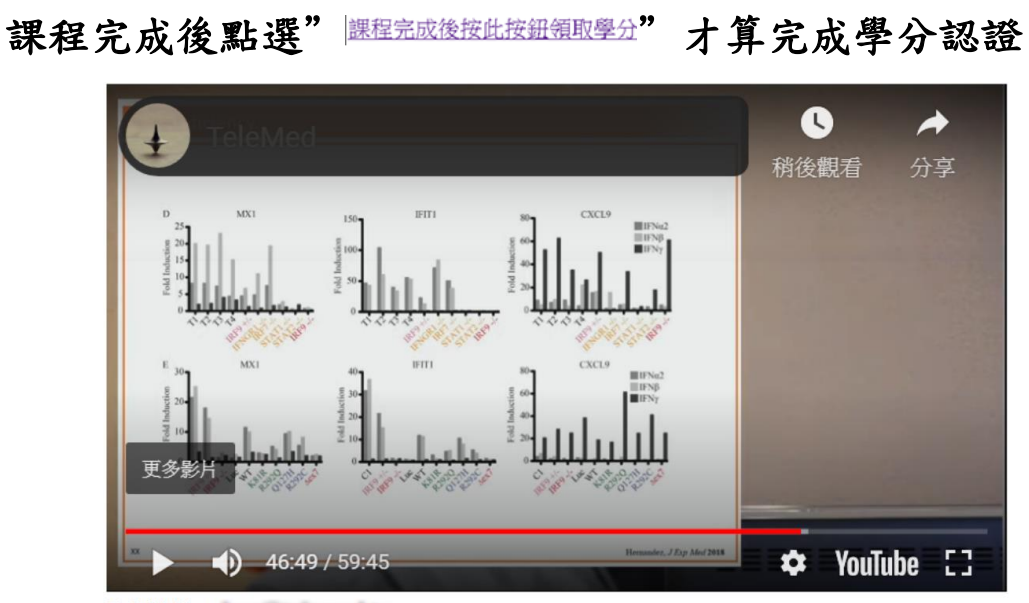

E-MAIL: 姓名:王曉明 當前時間:2020-04-29 21:39:10 星期三 本次觀看時間:172秒 課程完成後按此按鈕領取學分

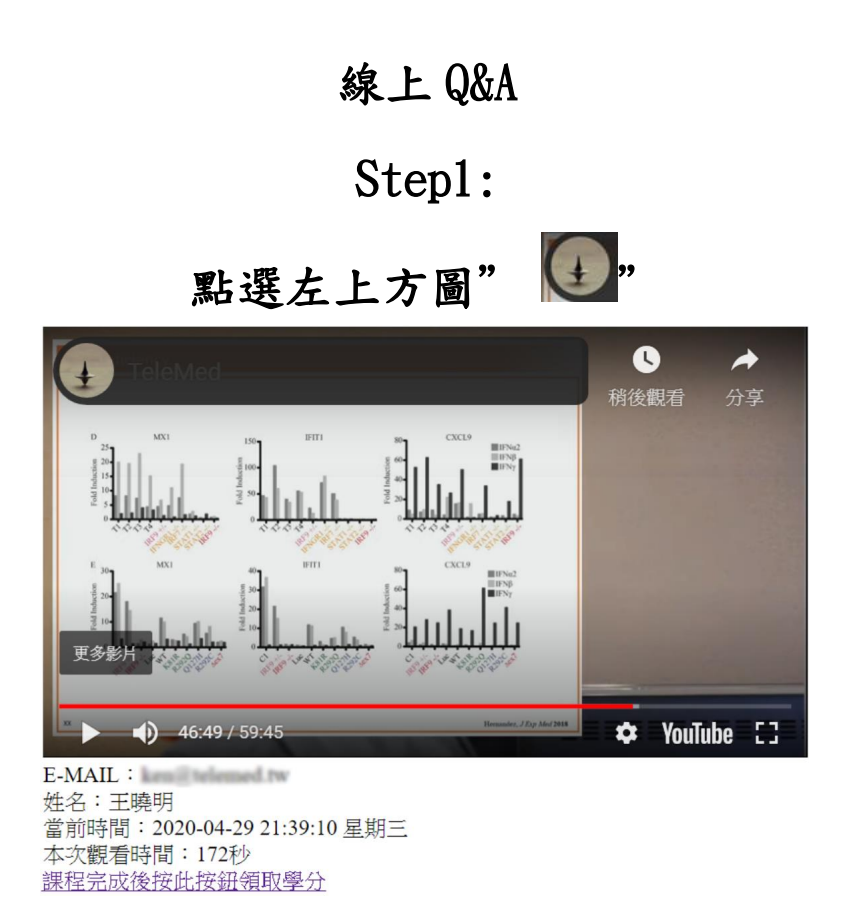

Step2:

跳到出新視窗,在"新增公開留言"處提問後,

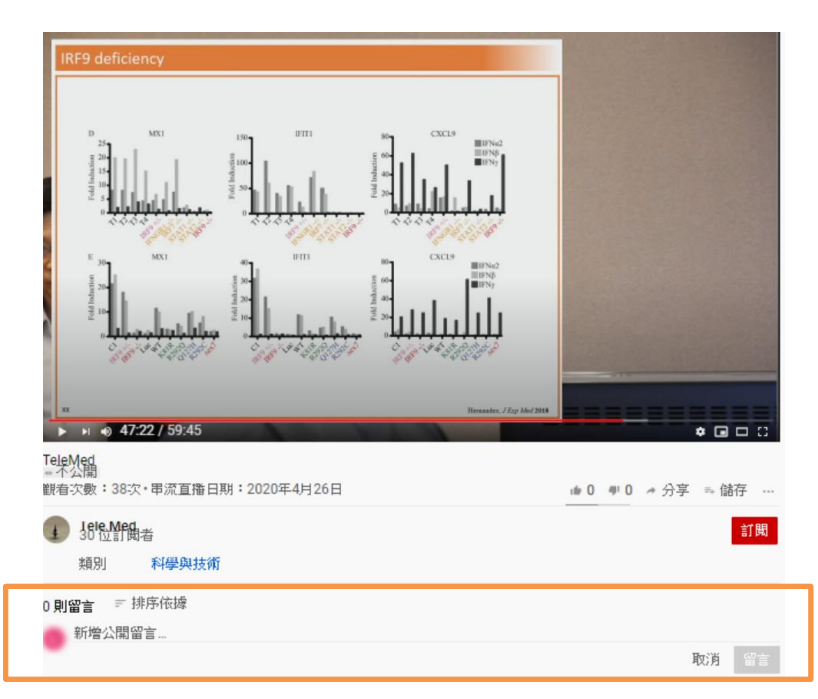

## 按"留言"即完成提問

# Step3:

再次提醒課程完成後點選" <sup>課程完成後按此按鈕領取學分</sup>"才算完成學分

認證

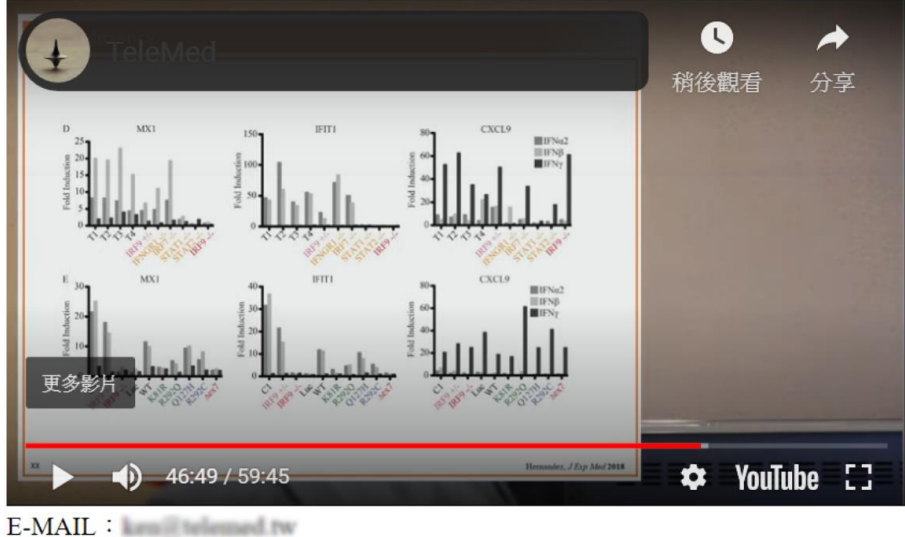

E-MAIL: 姓名:王曉明 當前時間:2020-04-29 21:39:10 星期三 本次觀看時間:172秒 <u>課程完成後按此按鈕領取學分</u>